#### **ProQuest Dissertations & Theses Global**

เป็นฐานข้อมูลที่รวบรวมวิทยานิพนธ์ระดับปริญญาโท และปริญญาเอกจากสถาบัน ทางการศึกษาที่มีชื่อเสียงในประเทศสหรัฐอเมริกาและแคนาดา รวมถึงบางสถาบันการศึกษา จากทวีปยุโรป ออสเตรเลีย เอเชีย และแอฟริกา มากกว่า 1,700 แห่ง ประกอบด้วย วิทยานิพนธ์มากกว่า 2.7 ล้านชื่อเรื่อง ซึ่งให้บริการรูปแบบฉบับเต็ม (Full Text) มากกว่า 1.4 ล้านชื่อ ย้อนหลังตั้งแต่ปี 1997 – ปัจจุบัน

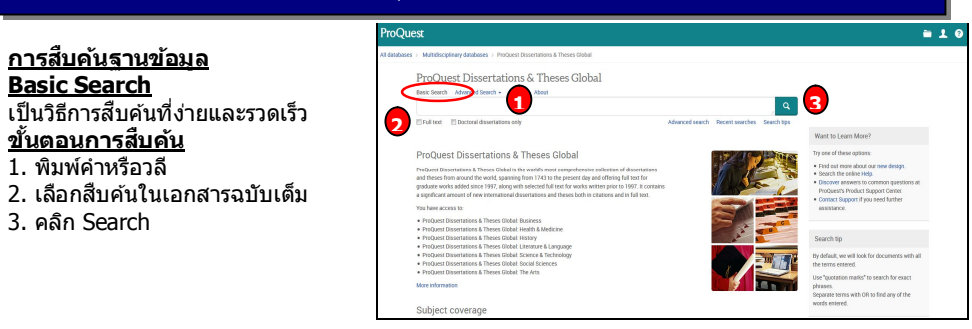

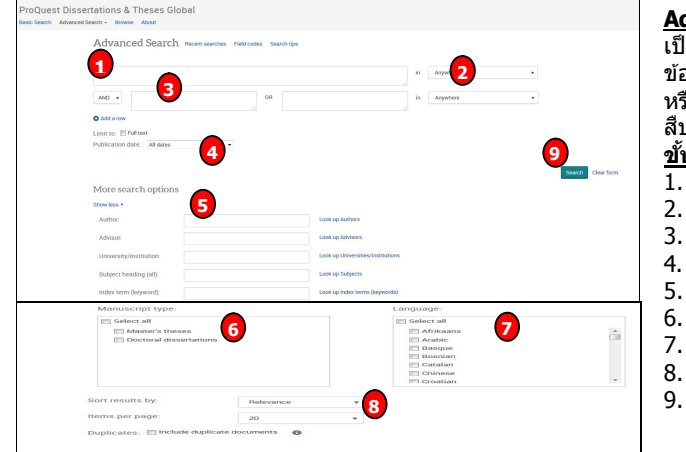

#### **Command Line Search**

- เป็นการสืบคันโดยการสร้างประโยค การสืบคันเอง ขั้นตอนการสืบคัน
- 1. พิมพ์คำคันในรปแบบชดคำสั่ง
- 2. ระบระยะเวลาที่ตีพิมพ์
- 3. เลือกรปแบบการแสดงผลลัพธ์
- 4. คลิก Search

#### Advanced Search

้เป็นการสืบค้นที่เหมาะสำหรับผู้ที่มี ข้อมูลรายละเอียดในการสืบค้นมาก หรือต้องการจำกัดหรือขยายการ สืบค้นให้ครอบคลุมมากขึ้น <u>ขั้นตอนการสืบค้น</u> 1. พิมพ์ค่าหรือวลี

- 2. ระบุเขตข้อมูล
- 3. ระบุ่คำเชื่อม
- 4. ระบุระยะเวลาที่ตีพิมพ์
- 5. เพิ่ม<sup>่</sup>ทางเลือกการสืบคัน
- 6. ระบุระดับปริญญา
- 7. ระบุภาษาตันฉบับ
- 8. เลือกรูปแบบการแสดงผลลัพธ์
   9. คลิก Search

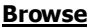

เป็นการค้นหาแบบไล่เรียงตามหัวเรื่อง และสถานที่ตั้งของสถาบัน

#### <u>Browse: By Subject (หัวเรื่อง)</u> ขั้นตอนการสืบคัน

- คลิกเลือกอักษรเริ่มต้นของหัวเรื่อง
   หรือ คลิกเลือกหัวเรื่องที่สนใจ
- หรือ คลกเลอกหวิเรองที่สนเจ
   คลิกที่ View documents เพื่อ
- ผลกท view documents เพอ เรียกดรายการวิทยานิพนธ์ในหัวเรื่องนั้น

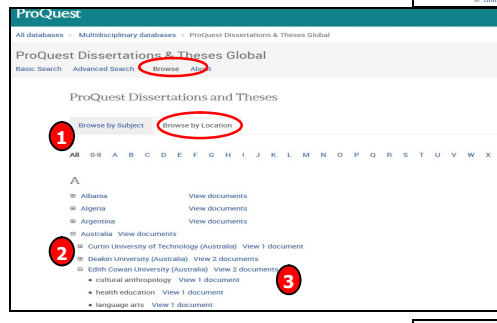

## 

#### Browse: By Location (สถานที่ตั้ง สถาบัน) ขั้นตอนการสืบคัน 1. คลิกเลือกประเทศที่สนใจ

- 2. หรือ คลิกเลือกสถาบันที่ต้องการ
- 3. คลิกที่ View documents เพื่อเรียกดู
- รายการวิทยานิพนธ์ในประเทศนั้น

#### Search Results หน้าแสดงผลลัพธ์

 คลิกเพื่อแสดงบทคัดย่อ (Citation/Abstract) หรือ เอกสารฉบับ เต็ม (Full text-PDF)
 เลือกจำกัดผลลัพธ์ให้แคบลงจาก ส่วน Narrow results by
 หรือ คลิกที่ Search within เพื่อ สืบคันภายในผลลัพธ์เดิม
 หรือ คลิกที่ Modify search เพื่อ ปรับปรงการสืบคันใหม่

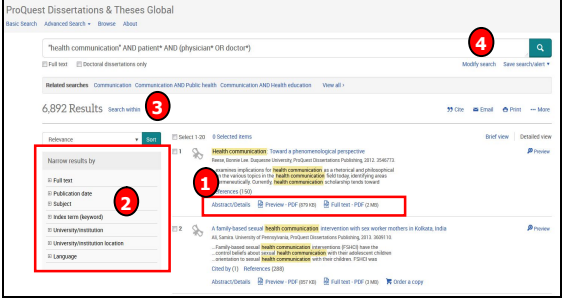

|                                                                                                    | · Browse Abo                                                                                                    | x.t                                                                                                    |                                                                                                    |                                                                                                    |               |                                                          |  |
|----------------------------------------------------------------------------------------------------|----------------------------------------------------------------------------------------------------|----------------------------------------------------------------------------------------------------|----------------------------------------------------------------------------------------------------|----------------------------------------------------------------------------------------------------|---------------|----------------------------------------------------------|--|
| Back to results                                                                                                    | Back to results ( 2 of 6,892 )                                                                                                    |                                                                                                    |                                                                                                    |                                                                                                    |               | Search this database                                     |  |
| A family-<br>mothers i                                                                                                    | -based sex<br>in Kolkata                                                                                                    | ual health o<br>, India                                                                                                    | communication interver                                                                                                    | ition with sex worker                                                                                                    |               | Download PDF                                             |  |
| Ali, Samira 🔂 Uni                                                                                                    | versity of Pennsylva                                                                                                    | unia, ProQuest Disserta                                                                                                    | rtions Publishing, 2013. 3009110.                                                                                                    |                                                                                                    |               |                                                          |  |
| Full text - PDF                                                                                                    | Preview - PDF                                                                                                    | Abstract/Details                                                                                                    | References 📖                                                                                                    | (                                                                                                    | 1) "          | inder a copy 🐂                                           |  |
| Abstract w                                                                                                    | ranslate                                                                                                    |                                                                                                    |                                                                                                    | Hide highlighting                                                                                                    | 55 Cite       | as Ernell                                                |  |
| Objective: increas<br>processes, however<br>environments inhe<br>well-being. Family<br>community.                                                  | ed parent-child com<br>or, have not been ctu<br>shited by their mothe<br>-based sexual healt                                                                                                    | munication has been to<br>adred in the case worker<br>ers, the manner in which<br>h communication inter                       | ound to strengthen family relationships and rec<br>population. Diven the fact that the children of a<br>ch sex worker mothers shape their children's sex<br>ventions (FSHCI) have the potential to change                 | uce adolescent sexual risk behaviors. These<br>sex workers often do not laws the sexual risk<br>rual risk behaviors is crucial to their health and<br>adolescent sexual risk behaviors within the sex work | 🗄 Add to Sele | cted items                                               |  |
|                                                                                                    | Mendoe: Utilities a sequentia ministramina design, fins and 1) registrad ser variar martier: manues: behaviour, and nontrol behaviour seruel Mendo<br>genominacticinos in the addescerci colteanter, oronderings in egy daname interview with A zero worker mather, a cultural de ministra d'ha avagos so<br>design a Fallici Coldenaminy with Dubles, as ex wolker colcencie in Isolana, India, and S Jisself the hossibility and relativa y efficacy of the FSAc1 in<br>improving the frequency of moties Caliform countractions and as source and the share and a support of the specificity and preliminary efficacy of the FSAc1 in<br>improving the frequency of moties Caliform countractions and as source and the share and an approxement of the specificity and the source and the state and an approxement of the specificity and the state and an approxement of the specificity and the state and and the state and approxement of the specificity and the specificity and the state and approxement of the specificity and the state and approxement of the specificity and the specificity and the spe |                                                                                                    |                                                                                                    |                                                                                                    |               | Cited by (1)<br>Documents with shared references (79941) |  |
| Methods: Utilizing<br>communication w<br>design a FSHCI co<br>improving the freq                                                                   | ith their adolescent<br>illaboratively with Di<br>uency of mother-chi                                                                                                    | urber, a sex worker coll<br>Hidren communication                                                                              | about sexual health with a small sample of sex                                                                                                    | worker mothers.                                                                                                    |               |                                                          |  |
| Methods: Utilizing<br>communication w<br>design a FSHC co<br>improving the freq<br>Results: Durber's o<br>successful in char<br>Furthermore, parti | with their adolescent,<br>vilaboratively with Du<br>paency of mother-chi<br>collectivizing proces<br>sping participaents' a<br>cipants' attitudes ar                                                                                                    | urbaç a sex worker coli<br>ildren communication<br>ises were instrumental<br>tritudes and comfort a<br>id percerved behaviora | about sexual health with a small sample of sex<br>t in shaping participents' orientation to sexual <b>b</b><br>bout sexual <b>health communication</b> and the free<br>I control were significantly correlated with the f | verker mothers.<br>eelfh communication with their children. FSHCI was<br>puercy of sexual risk reduction communication.<br>requency and comfort of sexual health                                           | Related item  | 2                                                        |  |

#### <u>Citation/Abstract หน้าแสดง</u> รายละเอียดทางบรรณานุกรม และสาระสังเขป

 เลือกส่งอีเมล สั่งพิมพ์ อ้างอิง ถ่ายโอนบรรณานุกรม หรือ บันทึก เอกสารนี้
 คลิกที่ Related Items เพื่อ เรียกดูเอกสารที่มีเนื้อหาคล้ายคลึง กับเอกสารนี้

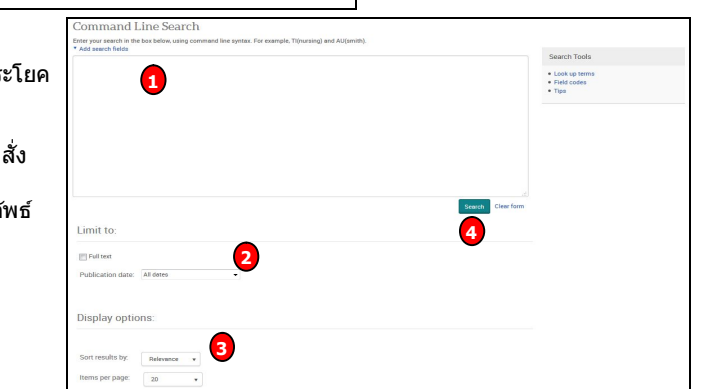

#### <u>Full text-PDF เอกสารฉบับเต็มรูปแบบ PDF</u>

้ ผู้ใช้สามารถเลือกสั่งพิมพ์ (Print) หรือ บันทึก (Save) เอกสารที่ต้องการได้

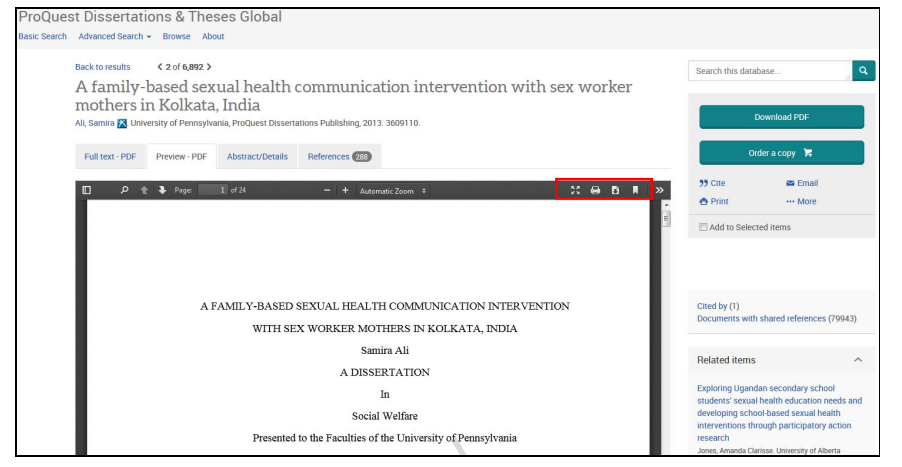

<u>Create alert</u> เป็นบริการที่ช่วยผู้ใช้ในการจัดเก็บคำค้นเพื่อใช้สืบค้นเนื้อหาที่มีการปรับปรุงใหม่ในอนาคต และแจ้งเดือนทางอีเมลเมื่อมีเอกสารใหม่ที่พบจากคำค้นนั้น 1 ดจิกปุ่ม Create alert 2 กรอกข้อบอเพื่อบอกรับบริการ alert

| ProQuest                                                                                                 |                          |                                                                                                    | Create alert                                                         |                       |                                                                                     | Help 🕑       |
|----------------------------------------------------------------------------------------------------|--------------------------|----------------------------------------------------------------------------------------------------|----------------------------------------------------------------------|-----------------------|-------------------------------------------------------------------------------------|--------------|
| All databases > Multidisciplinary databases > ProQues                                                    | t Dissertations & Theses | Skbal                                                                                                    |                                                                      |                       |                                                                                     |              |
| ProQuest Dissertations & Theses<br>Basic Search Advanced Search - Browse About                           | : Global                 |                                                                                                    |                                                                      | STEP 3-DEF            | INE YOUR ALERT CONTENT<br>© Yes @ No                                                |              |
| "health communication" AND patient" AND (physician" OR doctor")<br>[Foltest [] Doctoral desentators only |                          |                                                                                                    | Q.<br>Modhysearch <u>Save search-Mert</u> •                          | Include highlighting: | ® Yes ⊚ No                                                                          |              |
| Relativandes Communitier Communitier REPatichest Communitier REPatichest Communitier REPatichest (Wewal) |                          |                                                                                                    | Save search<br>Drenn aint<br>19 Oire 📽 Email<br>View recent searches | Include:              | Newly published documents only                                                      | ž            |
|                                                                                                    | E faier 1                | n 100andraw Nav                                                                                                    | Disfuse Detaled size                                                 | STEP 4-SCH            | EDULE YOUR ALERT                                                                    |              |
| Ridevater:                                                                                               | En 1                     | Health communication: Toward a phenomenological perspective                                                                                                    | B traine                                                             | Send:                 | 🗇 Daily 💮 Weekly 💿 Monthly 💮 Quarterly                                              |              |
| 8 Fulltess                                                                                               |                          | <ul> <li>examines implications for bealth communication as a retensional and philosophical<br/>on the various topics in the <b>Health communication</b> field today, identifying areas<br/>.htmmenutically Commits, <b>health communication</b> scholarship tonds toward</li> </ul>                                                  |                                                                      | Stop after:           | 2 months<br>You will be able to extend an alert past any end date you specify here. |              |
| © Publication date<br>1965 - 2016 (decades)                                                              |                          | References (150)<br>Alestance Details 🔒 Proview - PDF (571 KB) 🔒 Full text - PDF (2.08)                                                                                                    |                                                                      | Send scheduled a      | Send scheduled alert even when no new documents match my search                     |              |
|                                                                                                    | <u>₹</u> 2               | A family based serval <b>brain communication</b> intervention with sex worker mothers in Kolkata<br>AL Samia University of Premplexia, Producer Distantions Publishing, 2011 200110<br>Penity-based seculi <b>brain</b> communication more former (2015) base the<br>more blain down and brain communication in the software blains. | a, inda <b>P</b> iteriev                                             |                       | Cancel                                                                              | Create alert |

| Truncation (*) | ้ใช้ละตัวอักษรตั้งแต่ศูนย์ตัวขึ้นไป สามารถวางในตำแหน่งหน้า กลาง หรือท้ายคำได้ |
|----------------|-------------------------------------------------------------------------------|
| ตัวอย่างเช่น   | ?old พบ told, household, bold                                                 |
|                | colo*r = colour, color                                                        |
|                | manag <sup>*</sup> = manage, manages, managed, managing, manager              |
| Wildcards (?)  | ใช้แทนที่ตัวอักษรหนึ่งตัวอักษร                                                |
| ตัวอย่างเช่น   | sm?th = smith, smyth                                                          |
|                | int??net = internet, intranet                                                 |
| เครื่องหมาย "″ | ใช้สำหรับการคันหากลุ่มคำหรือวลี หรือ คันตรงตามตัวที่พิมพ์                     |
| ตัวอย่างเช่น   | "total quality management"                                                    |
|                | "human resource development"                                                  |
| เครื่องหมาย () | ใช้เพื่อจัดกลุ่มหรือจัดลำดับการสืบคันก่อนหลัง                                 |
| ตัวอย่างเช่น   | (wom?n OR female) AND leader* AND "educational administration"                |

### ดู่มือการใช้ฐานข้อมูล

# **ProQuest Dissertations &**

# **Theses Global**

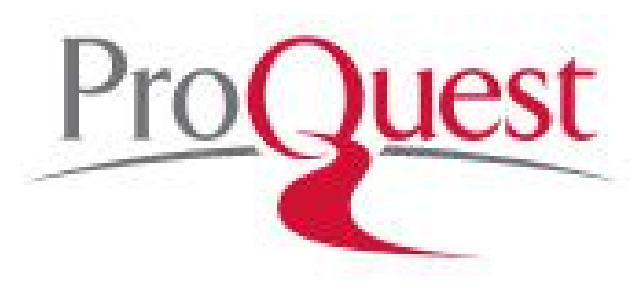

บริษัท บุ๊ค โปรโมชั่น แอนด์ เซอร์วิส จำกัด 8 ซอยกรุงเทพกรีฑา 8 แยก 8 ถนนกรุงเทพกรีฑา หัวหมาก บางกะปิ กทม. 10240 Tel: (662)7693888 Fax: (662)3795182

จัดทำโดย... จิรวัฒน์ พรหมพร แผนกสนับสนุนฝ่ายทรัพยากรอิเล็กทรอนิกส์ทางการศึกษา ปรับปรุงครั้งล่าสุด 8 ม.ค. 2559